## Supplier Performance Risk System

## NIST SP 800-171

NIST SP 800-171 QUICK ENTRY GUIDE VERSION 3.2.12

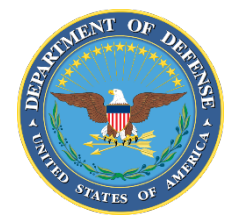

NSLC PORTSMOUTH BLDG. 153-2 PORTSMOUTH NAVAL SHIPYARD, PORTSMOUTH, NH 03804-5000

Approved for public release; distribution is unlimited

This page intentionally left blank.

- 1. **PIEE Access:** A "SPRS Cyber Vendor User" role is required to enter Basic Assessment information.
  - a. PIEE Landing Page: <u>https://piee.eb.mil/piee-landing/</u>
  - b. Log-in → Click "My Account" (top of page) → Click "Add Additional Roles" → Select "SPRS Cyber Vendor User" role and click "+Add Roles" → Complete the Justification and Agreement and submit for approval.
  - c. Additional assistance for SPRS/PIEE Access Tips can be found on the User Request Access Page from the Menu: <u>https://www.sprs.csd.disa.mil</u>

| Registration Steps      | Roles                                                                                                    |  |  |  |  |  |  |
|-------------------------|----------------------------------------------------------------------------------------------------|--|--|--|--|--|--|
| 1. Registration Home    | Step 1. Select the appropriate Application from the list below Step 2. Select One or More Roles from the list below (Ctrl+Click) Step 3. Click 'Add Roles' |  |  |  |  |  |  |
| 2. Authentication       | SPRS - Supplier Performance Risk System                                                                                                    |  |  |  |  |  |  |
| 3. Security Questions   | SPRS Cyber Vendor User                                                                                                    |  |  |  |  |  |  |
| 4. Profile              |                                                                                                    |  |  |  |  |  |  |
| 5. Supervisor / Company | Cited Sillout the required information for the applicable applications                                                                                     |  |  |  |  |  |  |
| 6. Roles ℃              | To If you need access to any other applications. Repeat Steps 1 to 4 again                                                                                 |  |  |  |  |  |  |
| 7. Justification        | To You can view a list of all PIEE roles and their descriptions and functions in the PIEE Role List Matrix.                                                |  |  |  |  |  |  |
| 8. Summary              |                                                                                                    |  |  |  |  |  |  |
| 9. Agreement            | > Next      Previous     H Save Registration                                                                                                    |  |  |  |  |  |  |

Screen Shot Dtd 2 NOV 2020

- 2. SPRS Application Access: To Access SPRS, follow the below steps:
  - a. PIEE landing page: https://piee.eb.mil/piee-landing/
  - b. Click "log-in" and follow prompted log-in steps

|                                                          |       | An official web | site of the United S | tates gove | ernment. |          |    |
|----------------------------------------------------------|-------|-----------------|----------------------|------------|----------|----------|----|
| PIEE<br>Procurement Integrated<br>Enterprise Environment | ABOUT | FEATURES        | CAPABILITIES         | HELP       | CONTACT  | REGISTER | IN |
| Screen Shot Dtd 2 NOV 2020                               |       |                 |                      |            |          |          |    |

c. Select the SPRS Icon:

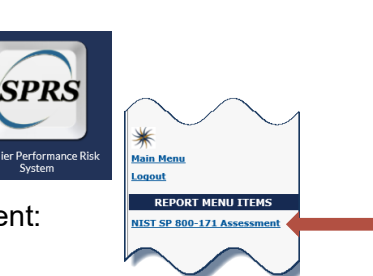

- d. Select NIST 800-171 Assessment:
- 3. NIST SP 800-171 Assessment Database: The purpose of the National Institute of Standards and Technology (NIST) Special Publication (SP) 800-171 is to protect Controlled Unclassified Information (CUI) in Nonfederal Systems and Organizations. This database contains data associated with NIST SP 800-171 Assessments.
- **3.1. Header View:** The header page only displays the Highest-Level Owner (HLO) for a company and will contain up to four rows, one for each Confidence Level (Basic, Medium, High Virtual, and High On-site).

| HLO CAGE | 1 | Company   | :        | Total Assessments | : | Confidence Level 🕇 | -     |
|----------|---|-----------|----------|-------------------|---|--------------------|-------|
| !AAAA    |   | COMPANY A |          | 2                 |   | BASIC              | ~     |
| !AAAA    |   | COMPANY A |          | 1                 |   | MEDIUM             |       |
| IAAAA    |   | COMPANY A |          | 0                 |   | HIGH VIRTUAL       |       |
| !AAAA    |   | COMPANY A |          | 0                 |   | HIGH ON-SITE       | ~     |
| K 4 1    | • | ▶ 20 ▼    | items pe | r page            |   | 1 - 4 of 4         | items |

**3.1.1. Creating a Header:** A Header may be created by selecting Create New Header and following all associated steps:

|                     | NIST SP 800-171 ASSESSME | NT                    |
|---------------------|--------------------------|-----------------------|
| HLO CAGE Code:      |                          | Top level CAGE Search |
| Company Name:       |                          |                       |
| Confidence Level:   | -Select-                 | •                     |
| ssessment Standard: | NIST SP 800-171          | •                     |

\*Note: CAGE Hierarchy is imported from the System for Award Management (SAM). Please contact your company's CAGE hierarchy authority to have your data updated in the SAM. Updates typically flow to SPRS within 48 hours.

**3.2. Details View:** From the header page select the company name at the desired confidence level to view Assessments associated with the subsidiaries:

| Most Re Assessment | Assess Score | Confide | Standar             | Assessi<br>or DoDAAC | Scope : | Included CAGEs/entities                                                    | Plan of<br>Completion |
|--------------------|--------------|---------|---------------------|----------------------|---------|----------------------------------------------------------------------------|-----------------------|
| 05/19/2020         | 110          | BASIC   | NIST SP 800-<br>171 |                      | null    | IAAA1 COMPANY A1<br>A1 ANYTOWN, USA                                        | N/                    |
| 05/19/2020         | 90           | BASIC   | NIST SP 800-<br>171 |                      | null    | IAAA2 COMPANY A2<br>A2 ANYTOWN, USA<br>IAAA3 COMPANY A3<br>A3 ANYTOWN LISA | 05/31/2020            |

- **3.3. Assessments Entry:** Each company will have a designated representative who may enter NIST SP 800-171 Assessments for their company. To enter an assessment, follow the steps below:
  - a. Select "+ Add New Assessment" button within the Details View (see arrow above)
  - b. Enter Assessment Details:

| NIST SP 800-171 ASSESSMENT      |                     |  |  |  |  |
|---------------------------------|---------------------|--|--|--|--|
| Enter Assessment Details        |                     |  |  |  |  |
| Assessment Date:                |                     |  |  |  |  |
| Assessment Score:               |                     |  |  |  |  |
| Assessing Scope:                |                     |  |  |  |  |
| Plan of Action Completion Date: |                     |  |  |  |  |
| Included CAGE:                  | Open CAGE Hierarchy |  |  |  |  |
|                                 |                     |  |  |  |  |
| Save                            |                     |  |  |  |  |

c. Select "Save"